# **User's Manual**

# **RAJASTHAN PRE- VETERINARY TEST (RPVT-2025)**

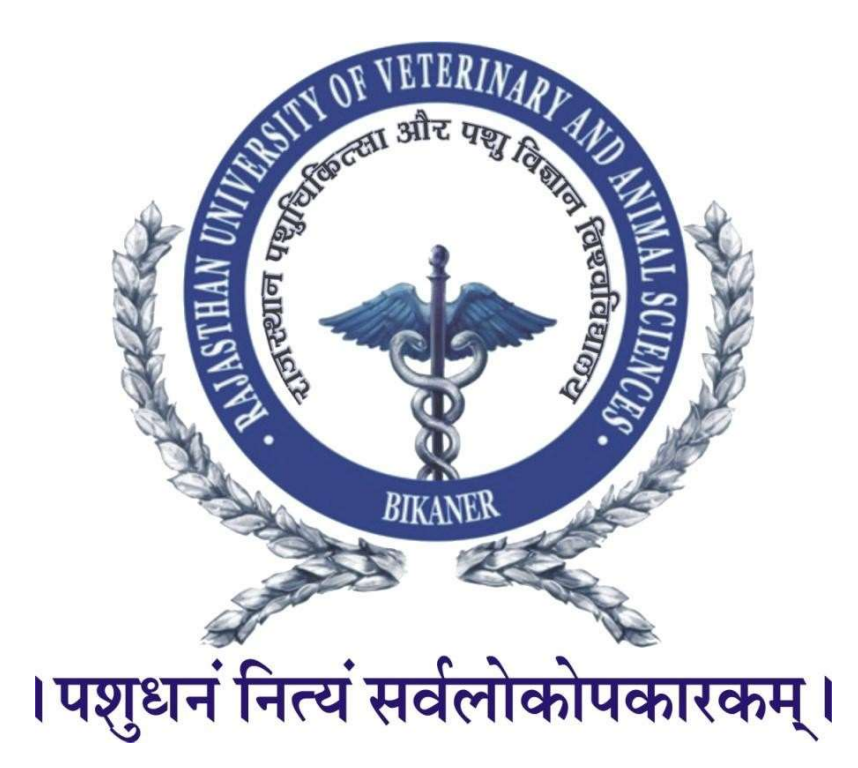

# Important Instructions to candidate for filling of Online Application Form for RPVT-2025 Examination

The candidate should read the Instructions, User manual and information booklet of RPVT-2025 Carefully before filling online application form. Then click on the link......, a login page will be opened then click on "New Registration" link. Registration for RPVT-2025 form will be opened which can be filled. Candidate should note down his/her User-ID/Registration No.

### Just follow 4 Steps to fill up Application Form

**Note 1:** Ensure that you have completed all the 4-Steps i.e. Step 1 to 4. No claim for registration in respect of incomplete Forms / Steps will be entertained.

**Note 2:** All the details filled in the online application form can be changed up to the last date of the application. ensure you have filled up the correct and complete information.

**Note 3:** If candidate pay through Net Banking / Credit Card / Debit Card then enter the amount from Personal Information page and click on 'Pay' button, it will display the list of banks.

| ·                                                                                                    | Registered Users                                                                                                    |  |  |
|----------------------------------------------------------------------------------------------------|----------------------------------------------------------------------------------------------------|--|--|
| Pay through Net Banking/Credit Card/Debit Card                                                                                                    | licer TD/Pedictration No.                                                                                                    |  |  |
| Information Booklet RPVT-2025                                                                                                    |                                                                                                    |  |  |
| Contact Time : 10 AM to 5 PM                                                                                                    | Password                                                                                                    |  |  |
| • Helpline No. 18001806224                                                                                                    | SI Lot                                                                                                    |  |  |
| • E-mail: rpvtrajuvas@gmail.com                                                                                                    | Select Degree/Course:                                                                                                    |  |  |
| <ul> <li>Do not use mobile phone to fill the application form. Use broadband<br/>connection to fill the application form. If your payment has been<br/>deducted and User ID &amp; password not received then wait for some<br/>time to get user ID and password.</li> </ul> | BVSC V                                                                                                    |  |  |
| New Registration                                                                                                    |                                                                                                    |  |  |
| University will provide user ID and password to the applicant who h<br>through the portal. University is not responsible for any failure of payı<br>grievance in this regard will be entertai                                                                               | as successfully made the required online payment<br>nent/or double payment, whatever is the cause. No<br>ned by the University |  |  |

Click on new registration button to fill fresh application form.

| B.V.Sc.& A.H.                                                                                                    | ~             |
|----------------------------------------------------------------------------------------------------|---------------|
|                                                                                                    |               |
|                                                                                                    |               |
|                                                                                                    |               |
| Select Category                                                                                                    | ~             |
| (If you belong to EWS Category than you I<br>EWS Certification during Physical Process)<br>(If belong to Reserve category then you w<br>the you'd category then you w | have to bring |
|                                                                                                    | (process)     |
|                                                                                                    |               |
|                                                                                                    |               |
|                                                                                                    |               |
| Yes No                                                                                                    |               |
|                                                                                                    |               |
| Credit Card / Net Banking / Debit Card                                                                                                    | ~             |
| 0.00                                                                                                    |               |
|                                                                                                    | B.V.Sc.& A.H. |

After filling all the details, click on "PAY" button to submit the personal information. Now candidate will navigate to Confirmation Page with details of his/her Registration number. On successful completion of Registration process of the candidate, he/she will receive an email with details of Candidate ID and Password.

| R RAJUVAS                                                                                                    | Payment Options     |                     |  |                                                       |  |  |
|----------------------------------------------------------------------------------------------------|---------------------|---------------------|--|-------------------------------------------------------|--|--|
| Price Summary                                                                                                    | Pay using HDFC Bank | L.                  |  | HDFC Bank Netbanking                                  |  |  |
| ₹3,000                                                                                                    | Cards               | W58 🛑 Milyi         |  | Pay Via Card<br>Only HDFC Bank credit cards supported |  |  |
| 음 Using as +91 65456 45564 >                                                                                                    | Netbanking          | <b>0</b> 🖸 <i>0</i> |  | Pay Via Card                                          |  |  |
|                                                                                                    |                     |                     |  | Uniy HUPC Bank debit cards supported                  |  |  |
|                                                                                                    |                     |                     |  |                                                       |  |  |
| and the second second s |                     |                     |  |                                                       |  |  |
|                                                                                                    |                     |                     |  |                                                       |  |  |
| Secured by ARazorpay                                                                                                    | _                   |                     |  |                                                       |  |  |

Now candidate should select the option credit card/debit card or net banking and click on 'Continue.

| R RAJUVAS                    |                   |              | Payment Options   |          |  | × |
|------------------------------|-------------------|--------------|-------------------|----------|--|---|
| Price Summary                | Pay using HDFC Ba | ank          | Add a new card    |          |  |   |
| ₹3,000                       | Cards             | 3554 🌒 Anton | 3221 3312 3123 12 | 231      |  |   |
| ▲ Using as +91 65456 45564 → |                   |              | 01/28             | •••      |  |   |
|                              | Netbanking        | • 🖸 🖉        | anil              |          |  |   |
|                              |                   |              |                   | Continue |  |   |

Now candidate can click on 'Continue' button then enter OTP and then confirm the payment. After successful payment, candidate will navigate to Confirmation Page with details of his/her Registration Number. On successful completion of Registration process of the candidate; he/she will receive an email with details of Candidate ID and Password.

|  | - (mm) / | Thank You for Registration!                        |
|--|----------|----------------------------------------------------|
|  |          | Please do not refresh the browser or press         |
|  |          | back Button                                        |
|  |          | Your Registration has been completed successfully. |
|  |          | mobile no.                                         |
|  |          | Your User ID/Registration No. and Passneord in a   |
|  |          | BVS2500012 and MA0103                              |
|  |          | Print Details                                      |
|  |          |                                                    |

**Re opening of personal details:** Browse by **www.rajuvas.org** and Login page will be opened, enter the valid User-ID/Registration number & password (He/She will receive Text Message after the completion of Registration) and click on Login button, the **Home Page** of **Rajasthan University of Veterinary and Animal Sciences, Bikaner will be opened**. If he/she enters Invalid User-ID/Registration number & Password, validation message will be: "**Incorrect Credential**".

|                                                                                                    | Registered Users                                                                                                    |  |  |  |  |
|----------------------------------------------------------------------------------------------------|----------------------------------------------------------------------------------------------------|--|--|--|--|
| Pay through Net Banking/Credit Card/Debit Card                                                                                                    | User ID/Registration No.                                                                                                    |  |  |  |  |
| Information Booklet RPVT-2025                                                                                                    |                                                                                                    |  |  |  |  |
| Contact Time : 10 AM to 5 PM                                                                                                    | Password                                                                                                    |  |  |  |  |
| • Helpline No. 18001806224                                                                                                    |                                                                                                    |  |  |  |  |
| • E-mail: rpvtrajuvas@gmail.com                                                                                                    | Select Degree/Course:                                                                                                    |  |  |  |  |
| • Do not use mobile phone to fill the application form. Use broadband                                                                                                    | BVSC                                                                                                    |  |  |  |  |
| connection to fill the application form. If your payment has been<br>deducted and User ID & password not received then wait for some<br>time to get user ID and password.                       | Login Reset                                                                                                    |  |  |  |  |
| New Registration                                                                                                    |                                                                                                    |  |  |  |  |
| University will provide user ID and password to the applicant who ha<br>through the portal. University is not responsible for any failure of payr<br>grievance in this regard will be entertain | as successfully made the required online payment<br>nent/or double payment, whatever is the cause. No<br>ned by the University |  |  |  |  |

If he/she forgets the password then click to "Forget Password" link, Forget Password page will be opened, which contains User-Id/Registration Number Date of Birth and New Password, Candidate should fill all these details and click on "Change Password" to generate the new Password.

| राजस्थान पशु चिकित्सा एवं पशु विज्ञान विश्वति<br>Rajasthan University of Veterinary and Anim          | वेद्यालय, बीकानेर<br>nal Sciences, Bikaner |
|----------------------------------------------------------------------------------------------------|--------------------------------------------|
| Forgot Password         User ID / Registration No.         Date of Birth         SUBMIT         RESET |                                            |
| Click here to Login                                                                                   |                                            |

After he/she clicks on Login button than he/she will navigate at the Home Page as below:

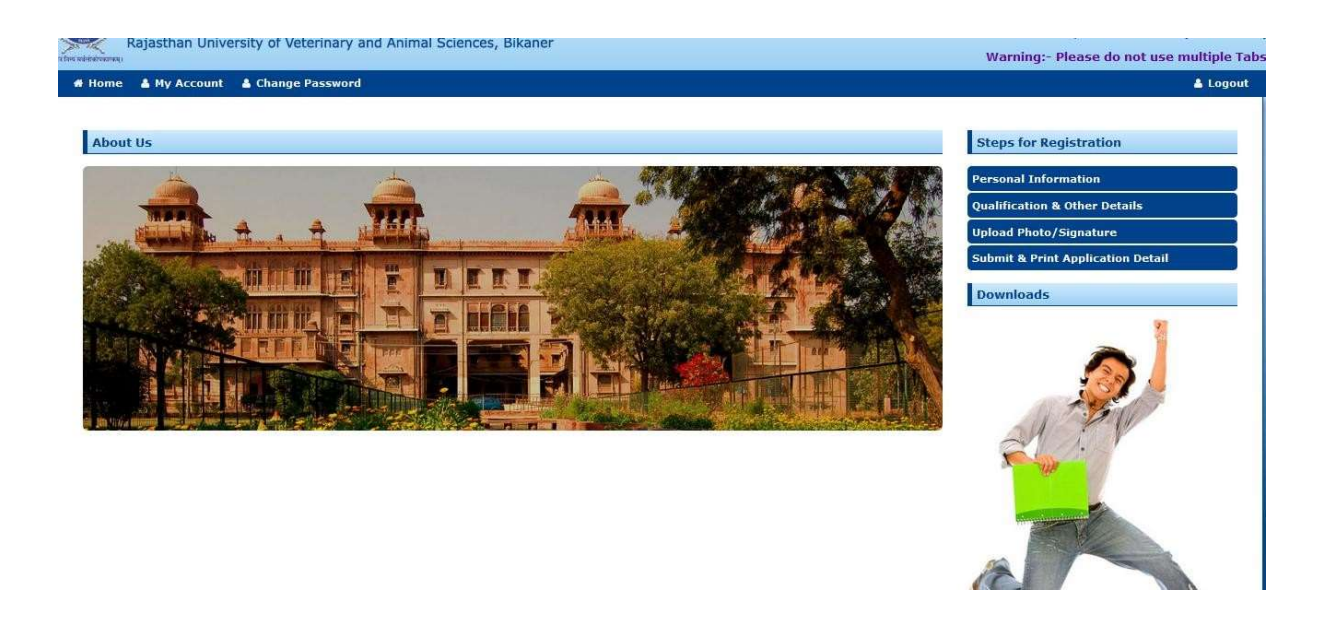

Candidate can view the "About Us" (i.e. about University information). Candidate can change the password by click on to "Change Password" link. Candidate can click on "Personal Information" link to view the details and can change the details as his/her requirement and click on Update button to update the details. After update of the Personal information, click on "Next Step" to navigate the "Qualification Details".

## **Step 1: Personal Information**

- 1. The Registration/Application form must be filled by the applicant.
- 2. Enter Candidate's full name in BLOCK LETTERS as given in the records of Board of Secondary Education.
- 3. Enter Father's full name in BLOCK LETTERS as given in the records of Board of Secondary Education.
- 4. Enter Mother's full name in BLOCK LETTERS as given in the records of Board of Secondary Education.
- 5. Select Gender: Male/Female
- 6. Enter Date of Birth as recorded in Secondary School Certificate or equivalent Examination.
- 7. Enter Email ID: (Candidate will receive Candidate ID and Password on this email ID)
- 8. Select Nationality: Indian / Other
- 9. Select Religion: From list
- **10.** Select any one Category:
- 11. Select Specially Disabled persons (PWD) : Yes / No (if yes then upload certificate)
- 12. Select Ward of Defense (WOD) : Yes/No (if yes then upload certificate)
- 13. Enter candidate own Mobile No: {SMS (if any) will be send to you on this number}

- 14. Alternate mobile no:
- 15. Enter Adhaar no:
- 16. Enter Address: {Documents (if any) will be send to you on this address}
- 17. Enter Pin Code: Permanent address along with Pin code as given in the address above.
- 18. Enter District

| otep [17, 1] H ersonal information                                                                                                    |                                                                                                    |
|----------------------------------------------------------------------------------------------------|----------------------------------------------------------------------------------------------------|
| (The Spelling of names should be as per 10th Marksheet / Certificate)                                                                                                    |                                                                                                    |
| Candidate's Name                                                                                                    | ASHISH TEST                                                                                                    |
| Father's Name                                                                                                    | ww                                                                                                    |
| Mother's Name                                                                                                    | TEST                                                                                                    |
| Sex                                                                                                    | Male O Female                                                                                                    |
| Date of Birth                                                                                                    | 07/03/2003                                                                                                    |
| Candidate Own Email ID                                                                                                    | auniyal@gmail.com                                                                                                    |
| Nationality                                                                                                    | Indian O Others                                                                                                    |
| Religion                                                                                                    | OTHERS                                                                                                    |
| Category                                                                                                    |                                                                                                    |
| Category                                                                                                    | (If you belong to EWS Category than you have to bring                                                                                                    |
|                                                                                                    | EWS Certification during Physical Process)                                                                                                    |
|                                                                                                    | (If belong to Reserve category then you will have to br<br>the valid caste certificate during admission process)                                                                                                    |
| Are you domicile of Rajasthan                                                                                                    | ® Yes ○ No                                                                                                    |
|                                                                                                    |                                                                                                    |
| Releve To Bhusisally Disabled Bersons(BuD)3                                                                                                    | O N @ N                                                                                                    |
| Belong To Physically Disabled Persons(PwD)?                                                                                                    | O Yes ® No                                                                                                    |
| Belong To Physically Disabled Persons(PwD)?<br>PH Certificate                                                                                                    | Yes     No       Choose File     No file chosen       EMPTY                                                                                                    |
| Belong To Physically Disabled Persons(PwD)?<br>PH Certificate                                                                                                    | <ul> <li>Yes ● No</li> <li>Choose File No file chosen</li> <li>EMPTY</li> <li>File should be less than or equal to 100 KB</li> </ul>                                                                                                  |
| Belong To Physically Disabled Persons(PwD)?<br>PH Certificate<br>Ward of Defence/Paramilitary personnels?                                                                                                    | <ul> <li>Yes          No     </li> <li>Choose File No file chosen EMPTY     </li> <li>File should be less than or equal to 100 KB         Yes          No     </li> </ul>                                                             |
| Belong To Physically Disabled Persons(PwD)?<br>PH Certificate<br>Ward of Defence/Paramilitary personnels?<br>Candidate Identification Body mark                                                                                                    | <ul> <li>Yes ● No</li> <li>Choose File No file chosen EMPTY</li> <li>File should be less than or equal to 100 KB</li> <li>Yes ● No</li> <li>ad</li> </ul>                                                                             |
| Belong To Physically Disabled Persons(PwD)?<br>PH Certificate<br>Ward of Defence/Paramilitary personnels?<br>Candidate Identification Body mark<br>Candidate Own Mobile No                                                                                         | <ul> <li>Yes No</li> <li>Choose File No file chosen EMPTY</li> <li>File should be less than or equal to 100 KB</li> <li>Yes No</li> <li>ad</li> <li>8285958364</li> </ul>                                                             |
| Belong To Physically Disabled Persons(PwD)?<br>PH Certificate<br>Ward of Defence/Paramilitary personnels?<br>Candidate Identification Body mark<br>Candidate Own Mobile No<br>Alternate Mobile No                                                                  | <ul> <li>Yes No</li> <li>Choose File No file chosen EMPTY</li> <li>File should be less than or equal to 100 KB</li> <li>Yes No</li> <li>ad</li> <li>8285958364</li> <li>54354355</li> </ul>                                           |
| Belong To Physically Disabled Persons(PwD)?<br>PH Certificate<br>Ward of Defence/Paramilitary personnels?<br>Candidate Identification Body mark<br>Candidate Own Mobile No<br>Alternate Mobile No<br>Adhaar Card No                                                | <ul> <li>Yes ● No</li> <li>Choose File No file chosen EMPTY</li> <li>File should be less than or equal to 100 KB</li> <li>Yes ● No</li> <li>ad</li> <li>8285958364</li> <li>5435435435</li> <li>333337678768</li> </ul>               |
| Belong To Physically Disabled Persons(PwD)?<br>PH Certificate<br>Ward of Defence/Paramilitary personnels?<br>Candidate Identification Body mark<br>Candidate Own Mobile No<br>Alternate Mobile No<br>Adhaar Card No<br>Complete Correspondence Address             | <ul> <li>Yes No:</li> <li>Choose File No file chosen EMPTY</li> <li>File should be less than or equal to 100 KB</li> <li>Yes No</li> <li>ad</li> <li>8285958364</li> <li>54354355</li> <li>333337678768</li> <li>adsa</li> </ul>      |
| Belong To Physically Disabled Persons(PwD)?<br>PH Certificate<br>Ward of Defence/Paramilitary personnels?<br>Candidate Identification Body mark<br>Candidate Own Mobile No<br>Alternate Mobile No<br>Adhaar Card No<br>Complete Correspondence Address<br>District | <ul> <li>Yes ● No</li> <li>Choose File No file chosen EMPTY</li> <li>File should be less than or equal to 100 KB</li> <li>Yes ● No</li> <li>ad</li> <li>8285958364</li> <li>5435435435</li> <li>333337678768</li> <li>adsa</li> </ul> |
| Belong To Physically Disabled Persons(PwD)?<br>PH Certificate<br>Ward of Defence/Paramilitary personnels?<br>Candidate Identification Body mark<br>Candidate Own Mobile No<br>Alternate Mobile No<br>Adhaar Card No<br>Complete Correspondence Address<br>District | <ul> <li>Yes ● No</li> <li>Choose File No file chosen EMPTY</li> <li>File should be less than or equal to 100 KB</li> <li>Yes ● No</li> <li>ad</li> <li>8285958364</li> <li>5435435435</li> <li>333337678768</li> <li>adsa</li> </ul> |

#### **Step 2: Qualification Details**

#### Enter examination center choices as per your preference .

#### 1. For Secondary Examination:

Enter board name: As given in the certificate of Secondary Examination. Enter year: as given in the certificate of Secondary Examination. Enter month: as given in the certificate of Secondary Examination. Enter subjects: as given in the certificate of Secondary Examination. Enter maximum marks: Total Marks secured in the Examination. Enter marks obtained: Write marks obtained out of total marks of examination. Enter Roll Number: Roll No. in Secondary Examination & Sr. Secondary examination. **2. For 10+1 Examination:** Select 10+1 Passed or Not: Yes / No

Enter Year: (Passing year not the admission year) Enter Month: (Passing month i.e. Result declared month)

## 3. For Senior Secondary Examination (10+2) / Equivalent:

Select Passed or Appeared: If selected "Passed" then fill all the details (Board name, year, month, roll number and subject wise marks. If selected "Appeared" then fill all the details as above except marks.

Enter Board Name: As given in the certificate of Senior Secondary Examination.

Enter Year: As given in the certificate of Senior Secondary Examination (Result declared year)

Enter Month: As given in the certificate of Senior Secondary Examination (Result declared month)

Enter Roll number as mentioned in senior secondary examination.

Enter subject wise marks detail (Max. Marks of Theory including sessional, Obtained Marks of Theory including sessional, Max. Marks of practical, Obtained Marks of practical, Total Maximum Marks, Total Marks Obtained and Percentage etc.)

After filling of marks, system will automatically calculate and generate:

- 1. Total Max. Marks
- 2. Total Marks Obtained

3. Percentage after filling of all the qualification details click on "**Submit**" button.

Then click on "Next Step" button to navigate the "Photo/Signature Upload" page.

Click on "**Previous Step**" button to navigate the "**Personal Information**" page (Step 1), if required for any corrections.

|                                                                            | Account & Change                                                                    | Password Submit & Prin                                                                                                    | nt Application Detail                                                                                                    |                                                         |                                                                                                    |                                                                                                    |                                                                                                    |                                                                                                    |
|----------------------------------------------------------------------------|-------------------------------------------------------------------------------------|----------------------------------------------------------------------------------------------------|----------------------------------------------------------------------------------------------------|---------------------------------------------------------|----------------------------------------------------------------------------------------------------|----------------------------------------------------------------------------------------------------|----------------------------------------------------------------------------------------------------|----------------------------------------------------------------------------------------------------|
| antion fing                                                                | for DDVT 20                                                                         |                                                                                                    |                                                                                                    |                                                         |                                                                                                    |                                                                                                    |                                                                                                    |                                                                                                    |
| Step [2/4] :                                                               | Oualification & Oth                                                                 | her Details                                                                                                    | degree course)                                                                                                    |                                                         |                                                                                                    |                                                                                                    |                                                                                                    | Steps for Registration                                                                                                    |
| xamination Cent                                                            | iter City1                                                                          |                                                                                                    |                                                                                                    |                                                         |                                                                                                    |                                                                                                    | Preference                                                                                                    |                                                                                                    |
| ikaner                                                                     |                                                                                     |                                                                                                    |                                                                                                    |                                                         |                                                                                                    |                                                                                                    | 1                                                                                                    | Personal Information                                                                                                    |
| sipur                                                                      |                                                                                     |                                                                                                    |                                                                                                    |                                                         |                                                                                                    |                                                                                                    | 2                                                                                                    | Upload Photo/Signature                                                                                                    |
| daipur                                                                     |                                                                                     |                                                                                                    |                                                                                                    |                                                         |                                                                                                    |                                                                                                    | 3                                                                                                    | Submit & Print Application Detail                                                                                                    |
| odhpur                                                                     |                                                                                     |                                                                                                    |                                                                                                    |                                                         |                                                                                                    |                                                                                                    | 4                                                                                                    | Downloads                                                                                                    |
| condary Exam                                                               | nination (10th) / Equiv                                                             | valent                                                                                                    |                                                                                                    |                                                         |                                                                                                    |                                                                                                    |                                                                                                    |                                                                                                    |
|                                                                            |                                                                                     | Board Name                                                                                                    | Board of Secondary Ed                                                                                                    | lucation Rajasthan, Ajm                                 | ner 🗸 "                                                                                                    |                                                                                                    |                                                                                                    |                                                                                                    |
|                                                                            |                                                                                     | Year of Passing                                                                                                    | 2019                                                                                                    |                                                         | ~ -                                                                                                    |                                                                                                    |                                                                                                    |                                                                                                    |
|                                                                            |                                                                                     | Month of Passing                                                                                                    | JANUARY                                                                                                    |                                                         | ~ -                                                                                                    |                                                                                                    |                                                                                                    | and the second second sec |
|                                                                            |                                                                                     | Subjects                                                                                                    | Hindi ,English ,Science                                                                                                    | , Social Science ,Math ,                                | Sanskrit •                                                                                                    |                                                                                                    |                                                                                                    | all the literation                                                                                                    |
|                                                                            |                                                                                     | Total Marks/CGPA                                                                                                    | 600.00                                                                                                    |                                                         | -                                                                                                    |                                                                                                    |                                                                                                    |                                                                                                    |
|                                                                            |                                                                                     |                                                                                                    |                                                                                                    |                                                         |                                                                                                    |                                                                                                    |                                                                                                    |                                                                                                    |
|                                                                            |                                                                                     | Obtained Marks/CGPA                                                                                                    | 555.00                                                                                                    |                                                         | -                                                                                                    |                                                                                                    |                                                                                                    | and the second second second second second second second second second second second second second second second                                                                                                    |
|                                                                            |                                                                                     | Roll No.                                                                                                    | 2109375                                                                                                    |                                                         | -                                                                                                    |                                                                                                    |                                                                                                    |                                                                                                    |
| th Examinatio                                                              | in                                                                                  |                                                                                                    |                                                                                                    |                                                         |                                                                                                    |                                                                                                    |                                                                                                    |                                                                                                    |
|                                                                            |                                                                                     | Name & Address Of School                                                                                                    | SUBODH PUBLIC SR.SE                                                                                                    | C. SCHOOL,KANWAT,KI                                     | HANDELA                                                                                                    |                                                                                                    |                                                                                                    |                                                                                                    |
| Year of Passing 2020 V                                                     |                                                                                     |                                                                                                    |                                                                                                    |                                                         |                                                                                                    |                                                                                                    |                                                                                                    |                                                                                                    |
| Month of Passing JUNE V                                                    |                                                                                     |                                                                                                    |                                                                                                    |                                                         |                                                                                                    | S.                                                                                                    |                                                                                                    |                                                                                                    |
| nior Secondar                                                              | y Examination (10+2)                                                                | ) / Equivalent                                                                                                    |                                                                                                    |                                                         |                                                                                                    |                                                                                                    |                                                                                                    |                                                                                                    |
| Note: As per sit                                                           | tuation, If you are select                                                          | ting Appearing in 12th then y                                                                                                    | your marks should be great                                                                                                    | er than or equals to 50                                 | 19/0.                                                                                                    |                                                                                                    |                                                                                                    |                                                                                                    |
|                                                                            |                                                                                     | Franklandland Status                                                                                                    | @                                                                                                    |                                                         |                                                                                                    |                                                                                                    |                                                                                                    |                                                                                                    |
|                                                                            |                                                                                     | Examination Status                                                                                                    | Passed O Appearing                                                                                                    |                                                         |                                                                                                    |                                                                                                    |                                                                                                    |                                                                                                    |
|                                                                            |                                                                                     | Examination Status<br>Board Name                                                                                                    | Passed O Appearing<br>Bihar School Examinat                                                                                                    | ion Board, Patna                                        | ~ -                                                                                                    |                                                                                                    |                                                                                                    |                                                                                                    |
|                                                                            |                                                                                     | Examination Status<br>Board Name<br>Year of Passing                                                                                                    | Passed O Appearing Bihar School Examinat 2021                                                                                                    | ion Board, Patna                                        | •) =<br>•) =                                                                                                    |                                                                                                    |                                                                                                    |                                                                                                    |
|                                                                            |                                                                                     | Examination Status<br>Board Name<br>Year of Passing<br>Month of Passing                                                                                                    | Passed O Appearing     Bihar School Examinat     2021     APRIL                                                                                                    | ion Board, Patna                                        | *<br>*<br>*                                                                                                    |                                                                                                    |                                                                                                    |                                                                                                    |
|                                                                            |                                                                                     | Examination Status<br>Board Name<br>Year of Passing<br>Month of Passing<br>Roll No.                                                                                                    | Passed Appearing Bihar School Examinat 2021 APRIL 54645                                                                                                    | ion Board, Patna                                        | •<br>•<br>•                                                                                                    |                                                                                                    |                                                                                                    |                                                                                                    |
| ıbject                                                                     | Max, Theory +<br>Sessional Marks                                                    | Examination Status<br>Board Name<br>Year of Passing<br>Month of Passing<br>Roll No.<br>Obtained Theory +                                                                                                    | Passed Appearing     Bihar School Examinat     2021     APRIL     Sa645     Max. Practical Marks                                                                                                    | Obtained Practical                                      | v =<br>v =<br>v<br>Has, Narks(Th.+Pr.+Sess                                                                                                    | Obtained<br>MarketTh (Pr. ) Serve )                                                                        | Percentage                                                                                                    |                                                                                                    |
| ibject                                                                     | Max, Theory +<br>Sessional Marks                                                    | Examination Status<br>Board Name<br>Year of Passing<br>Month of Passing<br>Roll No.<br>Obtained Theory +<br>Sessional Harks                                                                                                    | Passed Appearing     Bihar School Examinat     2021     APRIL     Sa645     Max. Practical Marks                                                                                                    | ion Board, Patna<br>Obtained Practical<br>Marks         | Max, Marka(Th. + IV, + Sess                                                                                                    | ) Obtained<br>Harks(Th.+Pr.+Sess.)                                                                         | Percentage<br>80.00                                                                                                    |                                                                                                    |
| u <b>hject</b><br>Iglish (E)                                               | Plax, Theory +<br>Secsional Marks                                                   | Examination Status<br>Board Name<br>Vear of Passing<br>Honth of Passing<br>Roll No.<br>Obtained Theory +<br>Sessional Marks                                                                                                    | Passed O Appearing Bihar School Examinat 2021 APRIL 54645 Hex. Practical Marks                                                                                                    | ion Board, Patna<br>Obtained Practical<br>Marks         |                                                                                                    | Obtained           Marks(Th.+Pr,+Sess.)           80.00                                                    | Percentage<br>80.00<br>%                                                                                                    |                                                                                                    |
| ubject<br>Iglish (E)<br>Iysics(P)                                          | Plax. Theory +<br>Sessional Marks                                                   | Examination Status<br>Board Name<br>Vear of Passing<br>Month of Passing<br>Roll No.<br>Obtained Theory +<br>Sessional Parks                                                                                                    | Passed O Appearing     Dihar School Examinat     2021     APRIL     S4645      Max: Practical Marke     20.00                                                                                                    | Obtained Practical<br>Marks                             | W         #           W         #                                                                                                    | ) Obtained<br>Marks (1. 197, + Secs.)<br>80.00<br>90.00                                                    | Percentage<br>80,00<br>56<br>90,00                                                                                                    |                                                                                                    |
| ubject<br>Inglish (E)<br>Ivysics(P)                                        | Plas, Theory +<br>Secsional Plarks<br>80.00                                         | Examination Status<br>Board Name<br>Vear of Passing<br>Month of Passing<br>Rell Re.<br>Observational Marks                                                                                                    | Passed O Appearing     Dhar School Examinat     2021     APRIL     Sdo45     Mex. Practical Marks     20.00                                                                                                    | Obtained Practical<br>Narks                             | •         •           •         •           •         •           •         •           •         •           •         •           •         •           •         •           •         •           •         •           •         •           •         •           •         •           •         •           •         •           •         •           •         •           •         •           •         •           •         •           •         •           •         •           •         •           •         •           •         •           •         •           •         •           •         •           •         •           •         •           •         •           •         •           •         •           •         •           •         •           •         •                                                                                                              | Oktained           Marks(11, 197, +Sees.)           00.00           90.00                                  | Percentage<br>80.00<br>90.00<br>%<br>90.00<br>%                                                                                                    |                                                                                                    |
| ubject<br>rglish (E)<br>rysics(P)<br>hemistry(C)                           | Max. Theory +<br>Sessional Marks<br>80.00<br>80.00                                  | Examination Status<br>Board Name<br>Vear of Passing<br>Month of Pessing<br>Rail no.<br>Chean of Houry 1<br>Chean of Houry 1<br>Ch                                                 | Passed O Appearing     Bihar School Examinat     2021     APRUL     Sands     40xx Practical Marks     20.00     20.00                                                                                                    | Obliained Practical<br>Narks                            | •         •           •         •           •         •           •         •           •         •           •         •           •         •           •         •           •         •           •         •           •         •           •         •           •         •           •         •           •         •           •         •           •         •           •         •           •         •           •         •           •         •           •         •           •         •           •         •           •         •           •         •           •         •           •         •           •         •           •         •           •         •           •         •           •         •           •         •           •         •           •         •                                                                                                              | Obtained           Harbe(1b, +Pr, +Sess.)           80.00           90.00           85.00                  | Percentage           80.00         %           90.00         %           85.00         %                                                           |                                                                                                    |
| ubject<br>nglish (E)<br>nysics(P)<br>hemistry(C)<br>ology / Biotech        | Hax: Theory J<br>Sectional Facks<br>80.00<br>80.00<br>80.00                         | Examination Status<br>Board Name<br>Vear of Passing<br>Roth of Passing<br>Roth of Passing<br>Board Name<br>Seasonal Rests                                                                                                    | Passed Appearing     Bihar School Examinat     2021     APRIL     S4645     Max, Practical Marks     20.00     20.00     20.00     20.00                                                                                                    | Oktained Practical<br>Marks<br>10.00<br>15.00           |                                                                                                    | Obtained           Marks(Th.+Pr, + Sess.)           90.00           95.00           85.00                  | Procentages           80.00         56           90.00         56           85.00         56           85.00         56           85.00         56 |                                                                                                    |
| nglish (E)<br>nysics(P)<br>hemistry(C)<br>ology / Biotech                  | Hax. Theory #<br>Sessional Parks<br>80.00<br>80.00<br>80.00                         | Examination Status<br>Board Name<br>Vear of Passing<br>Boarts of Passing<br>Roll No.<br>Obtained Theory +<br>Second Staffs<br>Bob.00<br>0<br>0<br>0<br>0<br>0<br>0<br>0<br>0<br>0<br>0<br>0<br>0<br>0<br>0<br>0<br>0<br>0<br>0                                                                                                    | Passed Appearing Bihar School Examinat 2021 APRIL 54645 Max, Practical Marks 20.00 20.00 20.00                                                                                                    | Obtained Practical<br>Flacks                            | •         =           •         =           •         =           •         =           •         =           •         =           •         =           •         =           •         =           •         =           •         =           •         =           •         =           •         =           •         =           •         =           •         =           •         =           •         =           •         =           •         =           •         =           •         =           •         =           •         =           •         =           •         =           •         =           •         =           •         =           •         =           •         =           •         =           •         =           •         =           •         =                                                                                                              | Obtained           Nurks(1fh. 1Pr. + Seas.)           80.00           90.00           85.00                | Percentage           80,00           5%           90,00           85,00           5%           85,00           5%                                  |                                                                                                    |
| ubject<br>nglish (E)<br>nysics(P)<br>hemistry(C)<br>ology / Biotech<br>))  | Max Theory &<br>Security al Hards<br>80.00<br>80.00<br>80.00<br>Tota                | Examination Status<br>Board Name<br>Vear of Passing<br>Month of Passing<br>Roll Nor.                                                                                                    | Passed Appearing     Bihar School Examinat     2021     APRIL     S4645      Max: Practical Marke     20.00     20.00     20.00     20.00     20.00                                                                                                    | Obtained Practical<br>Ranks                             | Wass         Mass         Mass <td< td=""><td>Obtained           Marks(11, 197, 190, 1)           90,00           85,00           85,00</td><td>Percentage           80.00           %           90.00           %           85.00           %           85.00           %</td><td></td></td<> | Obtained           Marks(11, 197, 190, 1)           90,00           85,00           85,00                  | Percentage           80.00           %           90.00           %           85.00           %           85.00           %                         |                                                                                                    |
| ubject<br>ngliah (E)<br>hysicc(P)<br>hemistry(C)<br>ology / Biotech<br>)   | Max. Theory +<br>Sectional Harks<br>80.00<br>80.00<br>80.00<br>Total Ob<br>Total Ob | Examination Status<br>Board Name<br>Vear of Passing<br>Board Name<br>Board Name<br>Board Name<br>Castonal Heave<br>Castonal Heave<br>Ca | Passed Appearing     Bihar School Examinat     2021     APRUL     Sada5     20.00     20.00     20.00     20.00     20.00     20.00     20.00     20.00     20.00                                                                                                    | Obtained Practical<br>Recks                             | W         *           W         *                                                                                                    | Oktained           Marks(11.1%+Ye+Sees.)           90.00           90.00           85.00                   | Percentage           80.00         %           90.00         %           90.00         %           85.00         %           85.00         %       |                                                                                                    |
| ubject<br>nglish (E)<br>hysics(P)<br>hemistry(C)<br>cology / Biotech<br>)) | Max. Theory +<br>Residenti Farks<br>80.00<br>80.00<br>80.00<br>Total Ob<br>Total Ob | Examination Status<br>Board Name<br>Vear of Passing<br>Interts of Passing<br>Relit to Passing<br>Relit to                                                     | Passed Appearing     Bihar School Examinat     2021     APRIL     Seted5     4645     Practical Marks     20.00     20.00     20.00     20.00     20.00     340.00     340.00     85.00 %                                                                                                    | Oktained Parts<br>Narks<br>10.00<br>15.00               | •         •           •         •           •         •           •         •           •         •           •         •           •         •           •         •           •         •           •         •           •         •           •         •           •         •           •         •           •         •           •         •           •         •           •         •           •         •           •         •           •         •           •         •           •         •           •         •           •         •           •         •           •         •           •         •           •         •           •         •           •         •           •         •           •         •           •         •           •         •           •         •                                                                                                              | Obtained           Marks(Th, +Pr, + Sees.)           90.00           90.00           85.00           85.00 | Processings           80,00         56           90,00         56           85,00         56           85,00         56           85,00         56 |                                                                                                    |
| ubject<br>nglish (E)<br>vysics(P)<br>hemistry(C):<br>oligy / Biotech<br>i) | Max. Theory J<br>Sectional Facks<br>80.00<br>80.00<br>80.00<br>Total Ob             | Examination Status<br>Board Name<br>Vear of Passing<br>Roth of Passing<br>Roth of Passing                                | Passed Appearing     Bihar School Examinat     2021     APRIL     School Examinat     2021     APRIL     School Examinat     2020     20.00     20.00     20.00     20.00     20.00     20.00     20.00     20.00     20.00     20.00     20.00     20.00     20.00     20.00     20.00     20.00     20.00     20.00     20.00     20.00     20.00     20.00     20.00     20.00     20.00     20.00     20.00     20.00     20.00     20.00     20.00     20.00     20.00     20.00     20.00     20.00     20.00     20.00     20.00     20.00     20.00     20.00     20.00     20.00     20.00     20.00     20.00     20.00     20.00     20.00     20.00     20.00     20.00     20.00     20.00     20.00     20.00     20.00     20.00     20.00     20.00     20.00     20.00     20.00     20.00     20.00     20.00     20.00     20.00     20.00     20.00     20.00     20.00     20.00     20.00     20.00     20.00     20.00     20.00     20.00     20.00     20.00     20.00     20.00     20.00     20.00     20.00     20.00     20.00     20.00     20.00     20.00     20.00     20.00     20.00     20.00     20.00     20.00     20.00     20.00     20.00     20.00     20.00     20.00     20.00     20.00     20.00     20.00     20.00     20.00     20.00     20.00     20.00     20.00     20.00     20.00     20.00     20.00     20.00     20.00     20.00     20.00     20.00     20.00     20.00     20.00     20.00     20.00     20.00     20.00     20.00     20.00     20.00     20.00     20.00     20.00     20.00     20.00     20.00     20.00     20.00     20.00     20.00     20.00     20.00     20.00     20.00     20.00     20.00     20.00     20.00     20.00     20.00     20.00     20.00     20.00     20.00     20.00     20.00     20.00     20.00     20.00     20.00     20.00     20.00     20.00     20.00     20.00     20.00     20.00     20.00     20.00     20.00     20.00     20.00     20.00     20.00     20.00     20.00     20.00     20.00     20.00     20.00     20.00     20.00     20.00     20.00     20.00     20.00     20.00     20.00 | Ottoined Practical<br>Factor<br>10.00<br>15.00<br>15.00 | •         =           •         =           •         =           •         =           •         =           •         =           •         =           •         =           •         =           •         =           •         =           •         =           •         =           •         =           •         =           •         =           •         =           •         =           •         =           •         =           •         =           •         =           •         =           •         =           •         =           •         =           •         =           •         =           •         =           •         =           •         =           •         =           •         =           •         =           •         =           •         =                                                                                                              | Obtained           Marks(Th, +Pz, + Scas.)           80.00           90.00           85.00                 | Precentage           80,00           90,00           %           85,00           %           85,00           %           85,00           %         |                                                                                                    |

#### Step 3: Live photo /Photo/Signature Upload

#### 1. Upload live photo click on capture button

**2.Upload candidate's photo:** Candidates passport size color photograph should be 3.5 cm x 4.5 cm box. Photo image should be in jpeg, bmp and png format only. Photo should be taken on or after 01/01/2025 and must contain candidate name & photo date. (Image size shouldn't be greater than 100 KB).

**3.Upload candidate's signature:** Signature image should be between 4.5 cm x 4.5 cm box. Image should be in jpeg, bmp and png format only and the Image size shouldn't be greater than 100 KB.

**Note:** Click on "**Upload**" button to upload the photo/signature. Click on to "**Next Step**" button to navigate the "**Print Application**" page and click on "**Previous Step**" button if necessary, to navigate the "**Qualification Details**" page for any corrections.

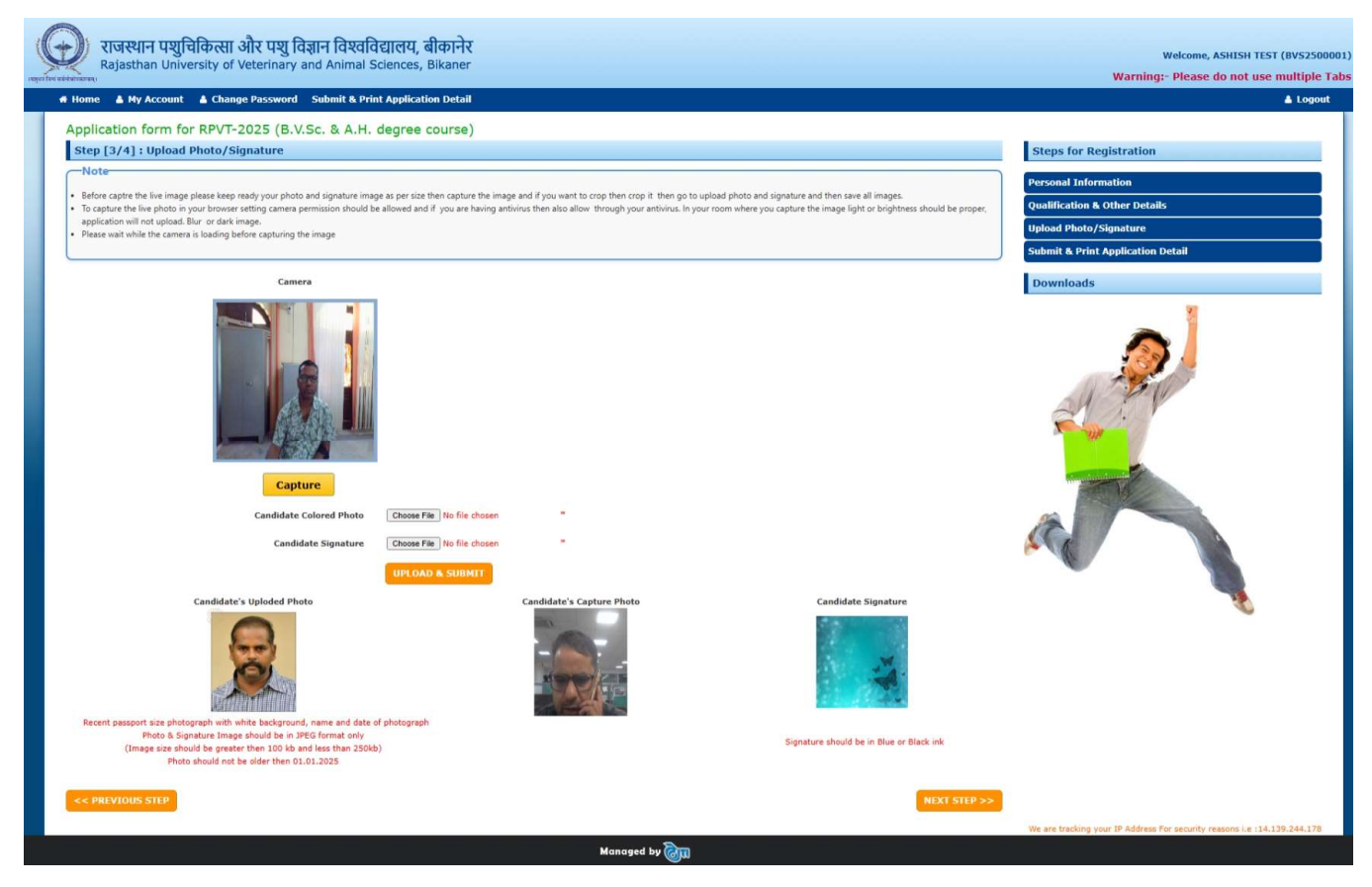

**Step 4: Print Application Details** 

**Note:** Verify application form details before final online submission. Once submitted the application form he/she can update their information in the application form till last date. ensure that you have filled up the correct and complete information. Incomplete application forms are liable to be rejected. No correspondence in this regards will be entertained.

After completion of all details click on to "**Print**" link a "**Registration Details Report**" (In pdf format) will be generated, which contains all the details of Personal information, Qualification details, candidate's photo and candidate's signature, Payment Details etc. This can be kept for personal record. For any future correspondence to this office, registration number should always be quoted.

# Application form for RPVT-2025 (B.V.Sc. & A.H. degree course)

Step [4/4] : Print Application Detail

📇 Submit & Print

# Steps for Registration

Personal Information

Qualification & Other Details

Upload Photo/Signature

protect motor orginature

Submit & Print Application Detail

Downloads

| $( \mathbf{G} )$                        |                               |                                                         | Raj                              | jasthan University of     | Veterinary and Animal Scien        | ces,Bikaner                                                                                                    |                                                    |                               |  |
|-----------------------------------------|-------------------------------|---------------------------------------------------------|----------------------------------|---------------------------|------------------------------------|----------------------------------------------------------------------------------------------------|----------------------------------------------------|-------------------------------|--|
| udire par separate                      |                               |                                                         | E                                | RPVT-2025 Application     | on FORM (BVSC &AH DEGREE           | COURSE)                                                                                                    |                                                    |                               |  |
|                                         |                               |                                                         |                                  |                           |                                    | Live Photo                                                                                                    | Candidate Colored Photo                            | Print Date 2025-04-21 12:00:0 |  |
| Personal Details                        |                               |                                                         |                                  |                           |                                    | and the second second                                                                                                    |                                                    |                               |  |
| Registration No                         |                               | BVS2500001                                              |                                  |                           |                                    | and the second                                                                                                    |                                                    |                               |  |
| Applicant Name                          |                               | ASHISH TEST                                             |                                  | 1900                      | Paste same photo as uploaded       |                                                                                                    |                                                    |                               |  |
| Father Name                             |                               | ww                                                      |                                  |                           |                                    | and the second second s |                                                    | Take anne proto as opioadeo   |  |
| Mother Name                             |                               | TEST                                                    |                                  |                           |                                    |                                                                                                    | The standard in                                    |                               |  |
| Are you domicile of Rajasthan           |                               | YES                                                     |                                  |                           |                                    | The Frence in                                                                                                    |                                                    |                               |  |
| Date of Birth                           |                               | 07/03/2003 21 year 9 mon                                | th 24 day                        |                           | Home District                      | Alwar                                                                                                    |                                                    |                               |  |
| Nationality                             |                               | INDIAN                                                  | Category                         |                           | OBC (NON CREAMY LAYER)             | Alternate Mobile No.                                                                                                    | 5435435435                                         |                               |  |
| Mobile No.                              |                               | 8285958364                                              | Email id                         |                           | auniyal@gmail.com                  |                                                                                                    |                                                    |                               |  |
| Belong to Physically disabled Person    |                               | (NO)                                                    | Belong to Ward of Defe           | nce                       | (NO)                               | Religion                                                                                                    | OTHERS                                             |                               |  |
| Complete Correspondence Address         |                               | adsa                                                    |                                  |                           |                                    | Pin Code                                                                                                    | 321411                                             |                               |  |
| Adhaar Card No                          |                               | 333337678768                                            |                                  |                           |                                    |                                                                                                    |                                                    |                               |  |
| Educational Detail                      |                               |                                                         |                                  |                           |                                    |                                                                                                    |                                                    |                               |  |
| Secondary Examination                   |                               |                                                         | 54                               |                           |                                    |                                                                                                    |                                                    | 2<br>                         |  |
| Board Name                              | 220                           |                                                         | Roll No                          | Month &                   | Year of passing                    | Total Marks/CGPA                                                                                                    | Obtained Marks/CGPA                                | Percentage                    |  |
| Board of Secondary Education Rajasthan, | Ajmer                         |                                                         | 2109375                          | JAK                       | IUARY 2019                         | 600.00                                                                                                    | 555.00                                             | 92.50 %                       |  |
| 10 +1 Examination                       |                               |                                                         |                                  |                           |                                    |                                                                                                    |                                                    |                               |  |
| Month & Year of passing                 |                               |                                                         | JUNE 2020                        |                           | halls a                            |                                                                                                    |                                                    |                               |  |
| School Name & Address                   | Caulualant                    |                                                         | SUBODH PUBLIC SK.S               | EC. SCHOOL, KANWAI, KHANI | DELA                               |                                                                                                    |                                                    |                               |  |
| SENIOR SECONDARY(10+2)/                 | Equivalent                    |                                                         |                                  |                           |                                    |                                                                                                    |                                                    |                               |  |
| Passed/Appearing                        | TED<br>Riber Cohool Eur       | amination Board Dates                                   |                                  |                           | Month & Your of passing            |                                                                                                    | ADDIL 2021                                         | EAGAE                         |  |
| board                                   | Theory (I                     | Including sessional marks                               |                                  |                           | Practical                          |                                                                                                    | APRIC 2021 Roll N                                  | . 34043                       |  |
| Subjects                                | May Marks                     | Obtaine                                                 | /<br>vd Marks                    | May Marks                 | Obtained Marks                     | Total Max. Marks                                                                                                    | Total Obtained Marks                               | Percentage                    |  |
| English                                 | 0.00                          | 0                                                       | 00                               | 0.00                      | 0.00                               | 100.00                                                                                                    | 80.00                                              | 80.00 %                       |  |
| Physics                                 | 80.00                         | 80                                                      | .00                              | 20.00                     | 10.00                              | 100.00                                                                                                    | 90.00                                              | 90.00 %                       |  |
| Chemistry                               | 80.00                         | 70                                                      | .00                              | 20.00                     | 15.00                              | 100.00                                                                                                    | 85.00                                              | 85.00 %                       |  |
| Biology / Biotech                       | 80.00                         | 70                                                      | .00                              | 20.00                     | 15.00                              | 100.00                                                                                                    | 85.00                                              | 85.00 %                       |  |
|                                         |                               | Grand To                                                | tal                              |                           |                                    | 400.00                                                                                                    | 340.00                                             | 85 %                          |  |
| Payment Detail (Credit Card/Net Ban     | king/Debit Card)              |                                                         |                                  |                           |                                    |                                                                                                    | 1                                                  |                               |  |
| Application Fee                         | 1.00                          | Transaction ID                                          |                                  | 0988069010 / Txn. Re      | f. No.:pay_QAvrZWxCHwZN9K          |                                                                                                    |                                                    |                               |  |
| Preference Examination Center           |                               |                                                         |                                  |                           |                                    |                                                                                                    |                                                    |                               |  |
|                                         |                               | Center City                                             | Name                             |                           |                                    |                                                                                                    | Preference                                         |                               |  |
|                                         |                               | Bikane                                                  | r                                |                           |                                    |                                                                                                    | 1                                                  |                               |  |
|                                         |                               |                                                         |                                  |                           |                                    |                                                                                                    | 2                                                  |                               |  |
|                                         |                               | Jaipur                                                  |                                  |                           |                                    |                                                                                                    |                                                    |                               |  |
|                                         |                               | Jaipur<br>Udaipu                                        | r                                |                           |                                    |                                                                                                    | 3                                                  |                               |  |
|                                         |                               | Jaipur<br>Udaipu<br>Johpu                               | r                                |                           |                                    |                                                                                                    | 3 4                                                |                               |  |
| UNDERTAKING / DECLARATION               |                               | Jaipur<br>Udaipu<br>Jodhpu                              | r<br>r                           |                           |                                    |                                                                                                    | 3<br>4                                             |                               |  |
| UNDERTAKING / DECLARATION               | ion furnished by me in the ap | Jaipur<br>Udaipu<br>Jodhpu<br>Oplication form is correc | r<br>r<br>t and nothing has been | concealed. In case any    | information furnished by me is for | und to be false, my candidature/adm                                                                                                    | 3<br>4<br>nission may be cancelled/terminated. I r | alize that if information     |  |

Note : "Do not send the Hard Copy of online application form."

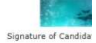